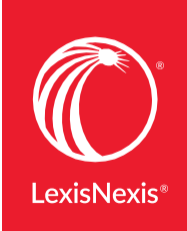

# Lexis Advance<sup>®</sup> Quick Reference Guide

This Guide shows you where to find—and how to use—Lexis Advance<sup>®</sup> features you'll use often. Keep this Guide handy for reference.

On the road? Need the facts? You can gain access to Lexis Advance with current smartphones, tablets and laptops at lexisadvance.com. Lexis Advance screens adapt automatically.

## Download other Lexis Advance how-to literature, videos, tips and more!

The Lexis Advance Support & Training site can help you with sign-in issues and update you on new Lexis Advance enhancements.

| Start your search: home page                                                                                                    |                                                        |
|----------------------------------------------------------------------------------------------------|--------------------------------------------------------|
| Start your search: Explore Content to find sources to search                                                                                                    |                                                        |
| Advanced Search: build a search and search by segment                                                                                                    |                                                        |
| Browse Sources: find specific sources to search                                                                                                    |                                                        |
| Browse Topics: find and search by legal topic                                                                                                    |                                                        |
| Browse Practice Centers: link to practice/jurisdiction sources                                                                                                    |                                                        |
| Filter: refine your search up-front and save browsing time                                                                                                    | 6                                                      |
| Search results: find the most relevant documents fast                                                                                                    |                                                        |
| Folders: save documents, select text, searches, etc.                                                                                                    | 8                                                      |
| Search Term Maps: visualize your research and assess relevance faster                                                                                                    | 9                                                      |
|                                                                                                    |                                                        |
| Cases: get more than full text                                                                                                    | 10 - 11                                                |
| Cases: get more than full text<br>Tables of Contents (TOCs): search or browse<br>hierarchical sources                                                                                                    | 10 - 11<br>12                                          |
| Cases: get more than full text<br>Tables of Contents (TOCs): search or browse<br>hierarchical sources<br>Indices: search or browse source indices                                                                                                    | 10 - 11<br>12<br>12                                    |
| Cases: get more than full text<br>Tables of Contents (TOCs): search or browse<br>hierarchical sources<br>Indices: search or browse source indices<br><i>Shepard's</i> <sup>®</sup> Citations Service                                                                                                    | 10 - 11<br>12<br>12<br>13                              |
| Cases: get more than full text<br>Tables of Contents (TOCs): search or browse<br>hierarchical sources<br>Indices: search or browse source indices<br>Shepard's® Citations Service<br>Shepard's Graphical: map the appellate history                                                                                                    | 10 - 11<br>12<br>12<br>13<br>14                        |
| Cases: get more than full text<br>Tables of Contents (TOCs): search or browse<br>hierarchical sources<br>Indices: search or browse source indices<br>Shepard's® Citations Service<br>Shepard's Graphical: map the appellate history<br>Shepard's Graphical: spot trends in citing references                                                                                                    | 10-11<br>12<br>12<br>13<br>14<br>15                    |
| Cases: get more than full text<br>Tables of Contents (TOCs): search or browse<br>hierarchical sources<br>Indices: search or browse source indices<br>Shepard's® Citations Service<br>Shepard's Graphical: map the appellate history<br>Shepard's Graphical: spot trends in citing references<br>Deliver: print, download and email                                                                                                    | 10-11<br>12<br>13<br>14<br>15<br>16                    |
| Cases: get more than full text Tables of Contents (TOCs): search or browse hierarchical sources Indices: search or browse source indices Shepard's® Citations Service Shepard's Graphical: map the appellate history Shepard's Graphical: spot trends in citing references Deliver: print, download and email Get updates automatically: create an alert                                                                                  | 10 - 11<br>12<br>13<br>14<br>15<br>16<br>17 - 18       |
| Cases: get more than full text<br>Tables of Contents (TOCs): search or browse<br>hierarchical sources<br>Indices: search or browse source indices<br>Shepard's® Citations Service<br>Shepard's Graphical: map the appellate history<br>Shepard's Graphical: spot trends in citing references<br>Deliver: print, download and email<br>Get updates automatically: create an alert<br>History: view searches and much more in the list view | 10 - 11<br>12<br>13<br>14<br>15<br>16<br>17 - 18<br>19 |

Please note: All screens shown may change slightly as new sources, features and enhancements are added.

### Start your search: home page

|                                                      | LCA                     | kis Advance <sup>®</sup> | D E                                                                  |
|------------------------------------------------------|-------------------------|--------------------------|----------------------------------------------------------------------|
| Enter terms, sources, a citation, or shep:           | to Shepardize®          | 0                        | Advanced Search Tips [Get a Doc Assistance<br>Search: Everything > Q |
| ✓ Explore Content                                    |                         |                          |                                                                      |
| Content Type Federal State Practice Area or Industry | International           |                          |                                                                      |
| Cases   j Seconda                                    | ry Materials i          | News   j                 | Directones   j                                                       |
| Statutes & Legislation   j Forms                     | i.                      | Legal News   i           | Intellectual Property   j                                            |
| Administrative Codes & Regs   j Briefs, Pl           | eadings & Motions   j   | Dockets i                | Practical Guidance                                                   |
| Administrative & Agency Materials   j Jury Vere      | ficts & Settlements   j | Scientific   i           | Public Records                                                       |
| July instructions 1 Expert vi                        | iness materials ) I     | Company & Pinantian   1  |                                                                      |
| ✓ <sup>™</sup> History                               | > ★ Favorites           | Tips                     | Support                                                              |
| Searches Documents Shapard's®                        |                         |                          | Access Lexis Advance® Help                                           |
| 73 N.E.3d 178<br>Legal Search                        | > 🗘 Alerts              |                          | View help topics or search the help   Browse                         |
| 2017 U.S. S. Ct. Briefs LEXIS 4071                   |                         | 500                      | Getting Started with Lexis Advance®                                  |
| 2017 U.S. S. Ct. Briefs LEXIS 3694                   | >   Notification        | 15                       | Searching                                                            |
| Legal Search<br>2017 U.S. S. Ct. Briefs LEXIS 2839   |                         |                          | Using the Legal Issue Trail                                          |
| Legal Search                                         | Archives                |                          | All Tutorials                                                        |
| Legal Search                                         | > / Custom Par          | ges Tips                 | Training<br>On Demand Training                                       |
|                                                      |                         |                          | Contact Outomer Support                                              |
| E View all history                                   |                         |                          | contact costonici sopport                                            |

When you sign in to Lexis Advance, the home page displays.

- A Return to the home page. Click Lexis Advance Research on any screen.
- B Access other subscription products. Click the grid for access to your other subscription products, such as LexisNexis<sup>®</sup> Public Records.
- Browse sources, legal topics or link to practice centers. Click Browse. Select Sources, Legal Topics or Practice Centers. Drill through the hierarchy or search for specific sources or topics. Also find sources via Explore Content. See K.
- Move to fill-in-the-blank search forms by content type that develop a search for you.
- Find the right citation format fast. Click the Get a Doc Assistance link to retrieve by citation, party name or docket number.
- Change/edit client matter IDs.
- 6 **Return to recent searches** or documents retrieved. Also connect via the History pod below the Red Search Box.
- Link to Settings, Help, Live Chat Support, Sign Out, etc.
   Also gain access to Folders (if available,) Alerts and Notifications.
   Or use the landing page pods shown on this page.
- Place your cursor in the Red Search Box and view your last five searches. Or **enter your search words, find sources and more.** Enter a:
  - **natural language** search and click **Search**. No source selection necessary
  - terms and connectors search, e.g., americans disabilities /20 alcohol! and click Search

- **citation** to find the full-text document, e.g., 800 f2d 111 or 6 uscs @1170 e (@ replaces the section symbol)
- partial or full source title, e.g., Collier, to find a source title to add to your search
- **popular case name**, e.g., *roe v. wade*, and click **Search** to retrieve the full-text document as well as search results for that case
- **popular statute name**, e.g., *Georgia Lemon Law*, and click **Search** to retrieve the full-text document as well as search results for that statute
- *Shepard's*<sup>®</sup> request, e.g., *shep*: 800 f2d 111, and click Search

As you type, the Red Search Box offers suggested legal phrases, documents or sources.

- Refine your search up-front and filter by content, jurisdiction or practice area. Also find recent sources, filters or topics. You can also filter your search results.
- **Vse the** Explore Content pod to navigate by content areas, jurisdiction or practice area/industry and select specific sources or group sources to search.
- Get there quicker! Get fast access to favorite sources, Folders (if available,) Archived Codes, legal topic update Notifications and Alerts, (See the number of unread Alert documents in the blue bubble next to the Alert search.) Also get access to **Help topics** and **online tutorials.**

Rearrange your Lexis Advance home page, moving the pods to put what you want at the top. Just drag and drop.

### Start your search: Explore Content to find sources to search

| E Lexis Adva<br>Researc                                                     | nce® 😵 в<br>ch                                | rowse 🗸        |                                                         |                                             |                                                                                                    | Client: -None- V History V More V              |                                  |
|-----------------------------------------------------------------------------|-----------------------------------------------|----------------|---------------------------------------------------------|---------------------------------------------|----------------------------------------------------------------------------------------------------|------------------------------------------------|----------------------------------|
|                                                                             | Ente                                          | er terms so    | surces, a citation, or sherr to                         | Lexis Advance®<br>Research                  | Lexis Advance°<br>∮ Browe >                                                                                        | Advanced Gaarch Tires   Gat a Pois Assistance. | Client: None: V History V More V |
| V 🗆 Expl                                                                    | ore Conten                                    | it (           |                                                         | Home / Cases / Sixth C<br>Sixth Circuit Cou | rcuit Court of Appeals<br>rt of Appeals Actions∽                                                                   |                                                |                                  |
| Content Type                                                                | Federal                                       | State          | Practice Area or Industry                               |                                             |                                                                                                    |                                                | Advanced Search Tips             |
| Cases   j                                                                   |                                               |                | Secondary                                               |                                             | Enter terms, sources, a citation, or shep: to Shepardize                                                           | 8                                              | 6th Cir., U.S. Sup.Ct.; Cases    |
| Statutes & Legi<br>Administrative C<br>Administrative 8<br>Jury Instruction | elation   j<br>Codes & Regs  <br>Agency Mater | i<br>rials   i | Forms   j<br>Briefs, Pier<br>Jury Verdic<br>Expert With | t<br>Sixth Circui                           | <ul> <li>Search all sources on this page          Select sources to search         t         t         </li> </ul> | 3                                              |                                  |
|                                                                             |                                               |                |                                                         | Appellate                                   |                                                                                                    |                                                |                                  |
|                                                                             |                                               |                |                                                         | U.S. Sup                                    | reme Court Cases, Lawyers' Edition                                                                                 | 6th Circuit - US Court of Appeals Cases        | s  i                             |
|                                                                             |                                               |                |                                                         | E Kentucky                                  | Federal District Courts   i                                                                                        | Ohio Federal District Courts   j               |                                  |
|                                                                             |                                               |                |                                                         | 🔲 Michigan                                  | Federal District Courts   j                                                                                        | Tennessee Federal District Courts   i          |                                  |
|                                                                             |                                               |                |                                                         | Bankruptcy                                  |                                                                                                    |                                                |                                  |
|                                                                             |                                               |                |                                                         | E Kentucky                                  | Bankruptcy Courts   j                                                                                              | Ohio Bankruptcy Courts   j                     |                                  |
|                                                                             |                                               |                |                                                         | 🗆 Michigan                                  | Bankruptcy Courts   j                                                                                              | Tennessee Bankruptcy Courts   i                |                                  |

The **Explore Content** pod on the Lexis Advance home page lets you quickly assemble, search and review just the sources you want. Explore source hierarchies by Content Type, by Federal, State or International jurisdiction, or by Practice Area or Industry.

- Choose a tab.
- 2 Click through the source hierarchy screens.
- 3 Select a source or search all sources on the screen displayed. The Red Search Box shows your choices as you select. When you're ready, enter your search words and search.

To choose multiple sources, click **Select sources to search**, then select source checkboxes.

To make your combination a Favorite, click the star in the Narrow By: box.

### Advanced Search: build a search and search by segment

Select the **Advanced Search** link above the Red Search Box to move to Advanced Search forms.

| A | <b>Your search is built for you!</b> As you enter words in the fields (see D), the query displays in the Red Search Box.                                                                         |
|---|----------------------------------------------------------------------------------------------------|
| B | <b>Search for words</b> in the entire document. The fields help you use the right connector, e.g., OR or AND. Plus you can                                                                       |
| C | <b>Select a date,</b> e.g., before, after or in between two dates.                                                                                                    |
| D | <b>Each field is a document segment</b> or part. Limit your search to specific document parts, if you choose.                                                                                    |
| • | <b>Move to another</b> Advanced Search form. Click the down arrow to open a category of search forms. Or choose the <b>Select a specific content type</b> pull-down menu at the top of the form. |

| E | Get help with searches, including search commands. |
|---|----------------------------------------------------|
| Ĩ | Even find segment examples and answers to          |
|   | frequently asked questions.                        |

| Actions v                                                                                                    |                                                                                                    |       |                                                                                                    |
|----------------------------------------------------------------------------------------------------|----------------------------------------------------------------------------------------------------|-------|----------------------------------------------------------------------------------------------------|
| Enter terms, a citation, or shepr to Shepard                                                                                                    | in l                                                                                                    |       | . Search: Everything                                                                                                    |
| Search Everything Select a specific cont                                                                                                    | ent type                                                                                                    |       | Use Connectors                                                                                                    |
| ✓ Terms                                                                                                    |                                                                                                    |       | ** Exect physice                                                                                                    |
| All of these terms                                                                                                    |                                                                                                    |       | and 2 or more words anywhere in the document                                                                                                    |
| Enter Auf Report to run at Natural Language. To r                                                                                                    | er at Terrer & Carmellins, chaves a correction                                                                                                 | A00 T | or include one or more words                                                                                                    |
| Any of these terms                                                                                                    |                                                                                                    |       | and not Exclude documents containing the word or                                                                                                    |
| Driver just keyworth to nier as National Lengungs. To n                                                                                                    | an all Terres & Connectors, charace a toxineeron                                                                                               | Add 个 | produce unexpected results                                                                                                    |
| This exact phrase                                                                                                    |                                                                                                    |       | In First word within "r" words of the second<br>(alternative: wilk or near/h)                                                                                                    |
| Driter part improve this to new an National Language. The n                                                                                                    | in an Terrey & Connections, which are connection                                                                                               | Add T | 1 Word variations using this as the root word                                                                                                    |
| Exclude these terms                                                                                                    |                                                                                                    |       | (alternative: *)<br>View all convectors and commands 11                                                                                                    |
| Enter Just Inspecte (3.1) for our at National Language. To it                                                                                                    | un de Terrine & Commerchany, divinces o commercian                                                                                             | Add 🕆 |                                                                                                    |
|                                                                                                    |                                                                                                    |       |                                                                                                    |
| Document Segments/Fields                                                                                                    | or much file and and and high high description                                                                                                 |       | Frequently Asked Questions                                                                                                    |
| Document Segments/Fields<br>While these segments apply to the majority of a<br>Date                                                                                                    | ocuments, they may not apply to all documents.                                                                                                 | ſ     | Frequently Asked Questions                                                                                                    |
| Document Segments/Fields<br>While these segments apply to the majority of a<br>Date<br>All available dates                                                                                                    | ocuments, they may not apply to all documents.                                                                                                 | F     | Frequently Asked Questions ::<br>• About sandling<br>How does the search backing provide common legal                                                                                                    |
| Document Segments/Fields<br>Wilder these segments apply to the majority of d<br>Date<br>At available Getes<br>Date a date in medibility yet transition any of the                                                                                                    | ocuments, they may not apply to all documents.                                                                                                 | ſ     | Frequently Asked Questions ::<br>- About searching<br>- Provident the search basinteepret composing all<br>physical Tbol need to use exclution marks (17)<br>- Include concerning and the search on exercised                                                                                                    |
| Document Segments/Fields<br>While these segments apply to the implicitly of a<br>Date<br>A scalario driss<br>There a date is resulted your formation any of the<br>Chation                                                                                                    | ocuments, they may not apply to all documents,                                                                                                 | F     | Frequently Asked Questions ::<br>• About searching<br>Provides the searching loss revealed for marking 175<br>minuter of earlier mand connection processed<br>What are the ream and connection provident                                                                                                    |
| Discurrent Segments/Fields<br>Video free expected apply to the majority of d<br>Disc<br>All available dees<br>This addee in modd/symptematical any of the<br>Citation                                                                                                    | ocuments, they may not apply to all documents.                                                                                                 | F     | Frequently Asked Questions :::<br>- Abox searching<br>Provides the earching country is constructing in<br>provides the earching country in marks (11%)<br>works order are terms and convectors processed:<br>Wetaurkeet ??<br>Does Link Advects has a steert How for least                                                                                                    |
| Document Segments-Fields<br>Viole there agrees a sign is the registry of a<br>Date<br>Associate dates in weldby writered as any other<br>Citation a date is meldby writered as any other<br>Citation<br>Tible                                                                                                    | ocuments, they may not apply to all nocuments.                                                                                                 | F     | Frequently Asked Questions 3<br>About saching<br>New deat the search back interpret commonlegal<br>privant Do Line Balance and the search of the<br>What are the terms and connectors way-halents to<br>Westbackwest. Nave self have selfget? How do I search<br>top?                                                                                                    |
| Document Segments have been explored by Vinite these segments and by the bit employer of a<br>Date of the second second sec                                         | counnets, they may not apply to all documents,                                                                                                 | F     | Frequently Asked Questions 3<br>• Abort sarching.<br>Provides the searching large to announcing<br>drivent for the factors of announcing<br>the searching of announce of the searching<br>while a feet man of convecting a cleanses<br>to be a factor<br>to be a factor of the searching of the searching<br>while the factors there a alignet How do I searching<br>the searching of the searching                                                                                                    |
| Decome: Segment (Field)<br>When then segments any is the majority of a<br>Decome of the majority of the majority of the<br>Chains and the inmediately systematics in worth the<br>Chains<br>The<br>Decome Office                                                                                                    | counterity, they may not apply to all incounters.                                                                                              | F     | Frequently Asked Questions 3<br>• Sect searching.<br>Protect Device the section of the one of the one of the one of the section on the off off off off of the one of the one of th     |
| Decoment Segment (Fields)<br>White the engineering any is the main why of a<br>Decomentary of the main of the main of the main<br>International Society formation any of the<br>Decomentary of the main of the main of the main of the<br>Decomentary of the main of the main of                             | comments, they may not apply to all incomments.                                                                                                | F     | Frequently Adad Questions 3<br>Adapt starbing  Adapt to the second adapt to the second adapt to the second       |
| Decoment Segments/Fields<br>With reason equiparts any in the mail has a<br>Market on the mail of the mail of the<br>Market of the mail of the mail of the<br>Decoment of the mail of the mail of the<br>Decoment of the mail of the mail of the<br>Decoment of the mail of the mail of the<br>Decoment of the mail of the mail of the<br>Decoment of the mail of the mail of the<br>Decoment of the mail of the mail of the mail of the<br>Decoment of the mail of the mail of the mail of the<br>Decoment of the mail of the mail of the mail of the<br>Decoment of the mail of the mail of the mail of the mail of the<br>Decoment of the mail of the mail of the mail of the mail of the<br>Decoment of the mail of the mail of t | converse, they may not apply to all documents.                                                                                                 | F     | Frequently Asked Questions ::<br>- Manual Control (Control (Contro) (Contro) (Control (Contro) (Contro))     |
| Decoment Segment SFields<br>White these requires again to the majority of the<br>Direct constraints case of the majority of the<br>Direct constraints case of the<br>Direct constraints of the direct constraints of the<br>Direct constraints of the direct constraint type<br>Carier<br>Stations of adjustation                                                                                                    | connents, they may not apply to all documents,<br>supported <b>date formate</b> (2)<br>Dockets<br>Joy Verdits and Settlements                  | E     | Frequently Adad Questions ::<br>• Anot searching.<br>Product the section back interaction of the section of the sec   |
| Decoment Segments/Fields<br>With reason segments and in the market of the<br>Market of the market of the market of the<br>Data of the market of the market of the market of the<br>Data of the market of the market of the market of the<br>Data of the market of the market of the market of the<br>Data of the market of the market of the market of the<br>Data of the market of the market of the market of the market of the<br>Data of the market of the market of the                   | Doubernst, they not yout you all documents.<br>supported data formats ::<br>Doubers:<br>Any younds and Settlements<br>) Any Instructions       | E     | Property Adad Questions ::<br>- When service<br>Another the service of the service service in a<br>service service of the service service service and<br>the service service service service service service service<br>service service serv |
| Decement Segment (S-Field)<br>With the one synthesis is the threadown in the<br>Markates energy (Markates in the Second Second<br>International Second Second Second Second Second<br>Table<br>Table<br>Second Second Second Second Second Second<br>Second Second Second Second Second Second<br>Second Second Second Second Second Second Second<br>Second Second Se                | Dockets<br>Any Verifics and Sectioners<br>Dockets<br>Any Verifics and Sectioners<br>) Any Verifics and Sectioners<br>) Section Marking Marking | E     | Property Adad Questions ::<br>• And searching .<br>Product the searching and an experimental and an experimental and an experiment   |

### Browse Sources: find specific sources to search

You don't need to select sources before you search at Lexis Advance. But if you want to search specific sources, you can find them via Explore Content or:

#### If you know the source name or partial name, enter it in the Red Search Box.

- Select a source title and move to an Advanced Search form for that content type. If the source is a TOC (Table of Contents), you move to that open TOC.
- Select the magnifying glass icon next to a title to add it to your search in the Red Search Box.

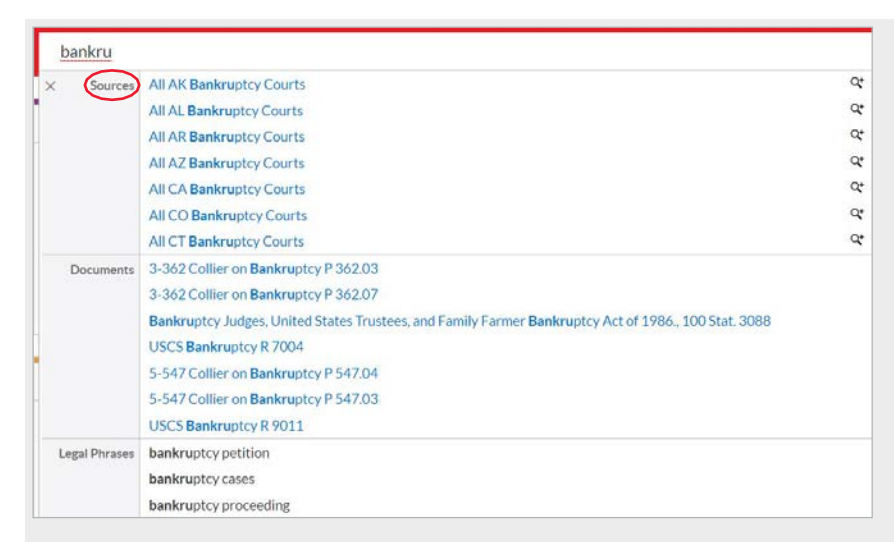

#### You can also search or browse source listings:

| Lexis Advance® S Browse<br>Research                                                                                       | ~ _          | nter terms, sources, a citation, or shep: to Shepardize®  | Search: Everything > Q Cl | ient:-None- 🗸 History 🗸 I     | More |
|----------------------------------------------------------------------------------------------------|--------------|-----------------------------------------------------------|---------------------------|-------------------------------|------|
|                                                                                                    |              |                                                           |                           |                               |      |
| ✓ Search Within Sources                                                                                                   |              |                                                           | HIJKLMNOPQRSTUVVWXYZ#     |                               |      |
| Enter a search term                                                                                                    | Q            |                                                           | G                         | Add All These as Search Filte | ters |
| Narrow By                                                                                                    |              | A.S.A.P. NEWSLETTER                                       |                           | ~                             | -    |
| <ul> <li>Category</li> </ul>                                                                                              |              | A&D Watch                                                 |                           | ~                             | L    |
| U Cases<br>AU Statutes & Legislation                                                                                      | 32<br>68     | Get documents                                             |                           |                               |      |
| dministrative Codes and Regulations<br>dministrative Materials                                                            | 289<br>2,792 | E Ct Add source as a search filter                        |                           |                               | Ð    |
| Briefs, Pleadings and Motions<br>More</td <td>326</td> <td>Create a publication alert</td> <td></td> <td></td> <td>-</td> | 326          | Create a publication alert                                |                           |                               | -    |
| Select multiple                                                                                                    |              | AAA Employment Arbitration Rules and Mediation Procedures |                           | ~                             | ~    |

- A Click Browse then select Sources. Browse by jurisdiction, content category, practice area and more. Or click All Sources to search and browse alphabetically by title.
- **B** Enter a title or partial title. Suggestions are provided as you type. Click the gray magnifying glass to search.
- **Filter sources** by content categories, jurisdictions, etc. Find what you need more quickly by selecting filters, e.g., News, then California.
- **Browse sources alphabetically.** Use this bar first to select a letter. Then add content and jurisdiction filters.

- **E** Click a source link and you can:
  - add the source to your search
  - retrieve all available documents for that source
  - set up an Alert update to get new releases from that source
- Click the information icon (1) to display the source description with details on content, coverage and update schedule.
- 6 Click the **Add All These as Search Filters** button to add all the sources on the screen to your search.

### Browse Topics: find and search by legal topic

| Lexis Advance® S Bro<br>Research S Bro | wse 🗸 🔥                  |     |                          |     |                                 |   |                                               | Client: -None- 🗡 | History ' |
|----------------------------------------|--------------------------|-----|--------------------------|-----|---------------------------------|---|-----------------------------------------------|------------------|-----------|
| Browse                                 |                          |     |                          |     |                                 |   |                                               |                  |           |
| Sources >                              | Administrative Law       | > * | Agency Adjudication      | ×   | Actions for Agency Adjudication | Ŷ | Actions for<br>Alternative Dispute Resolution |                  |           |
| Topics >                               | Admiralty & Maritime Law | >   | Agency Investigations    | C X | Alternative Dispute Resolution  | 3 |                                               |                  |           |
| B Find a topic Q                       | Antitrust & Trade Law    | ×   | Agency Rulemaking        | >:  | Decisions                       | > | Get documents                                 |                  |           |
| All Tonics                             | Banking Law              | ×   | General Overview         | >   | General Overview                | > | ○ * Add topic as a search filter              | D                |           |
| O Within                               | Bankruptcy Law           | >   | Governmental Information | >   | Hearings                        | 2 | Create a topic alert                          |                  |           |
| Administrative Law                     | Business & Corporate     | ~   | Judicial Review          | ×   | Informal Agency Action          | > | View tonic summary report                     |                  |           |
| Practice Centers >                     | Compliance               |     | Separation of Powers     | 2   | Prehearing Activity             | 3 | in their copie schinner y report              |                  |           |
|                                        | Business & Corporate Law | >   | Sovereign Immunity       | 5   | Presiding Officers              | 5 |                                               |                  |           |
|                                        | Civil Procedure          | >   | er e egtomey             |     | Periou of Jolia Decisions       |   |                                               |                  |           |
|                                        | Civil Rights Law         | >   |                          |     | Neview or initial Decisions     | 1 |                                               |                  |           |

If you prefer to find a legal topic to begin your research, start in Browse Topics. You can also enter this Lexis Advance legal topic hierarchy by selecting a **relevant headnote** in a case you are viewing.

- A Search for specific topics or browse through the Lexis Advance legal topic hierarchy. Click **Browse** then select **Topics**.
- **B** You can search for specific topics. Enter your search words and click the magnifying glass.
- Or browse levels of the legal topic hierarchy. Click a Practice Area link. Select a topic and open or close additional levels.
- Use your topic in your research. Once you choose a topic, you can:
  - Retrieve Lexis Advance search results on this topic, i.e., get relevant cases, legislation, news, dockets, etc.
  - Add the topic to a search (and add your own search words)
  - Create an Alert on the topic. Your topic Alert will be added to your landing page Alerts pod
  - Some topics give you access to topic summary reports, which offer seminal cases and statutes, secondary sources, details on burden of proof, etc.

### Browse Practice Centers: link to practice/jurisdiction sources

Begin research in specific practice area/industry or jurisdiction centers. Once you find and open a practice center, you can make it your start page that displays after you sign in to Lexis Advance.

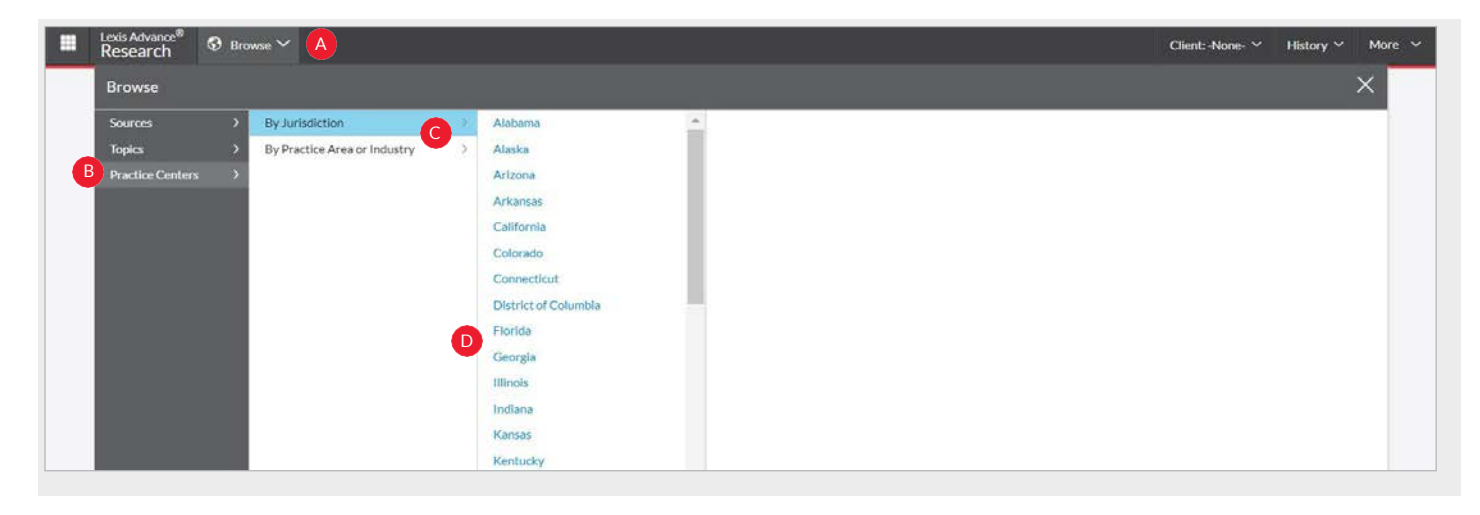

To find a practice center:

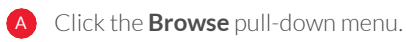

B Select **Practice Centers**.

Choose **By Jurisdiction** or **By Practice Area or Industry**.

Select the **link** to the page you need. Once you open the page, make it your start page. Click the **Actions** pull-down menu next to the page name and select **Make this my research start page**.

### Filter: refine your search up-front and save browsing time

| Enter terms, source        | es, a citation, or shep: to Shepardize                                                                    | R                                                                 |                                                                | Fed. Dist. Cts.; MI                                               |
|----------------------------|----------------------------------------------------------------------------------------------------|-------------------------------------------------------------------|----------------------------------------------------------------|-------------------------------------------------------------------|
| Narrow By: Fede            | eral District Courts X Michigan X B                                                                       |                                                                   |                                                                | Clear   🛧 🗡                                                       |
| Jurisdiction               | U.S.Federal All   None                                                                                    | States & Territories                                              | All   None                                                     | Include related Federal<br>content                                |
| Category                   | <ul> <li>United States Supreme Court</li> </ul>                                                           | Alabama                                                           | Louisiana                                                      | Oklahoma                                                          |
| Practice Areas &<br>Topics | <ul> <li>Federal Courts of Appeals</li> <li>Federal District Courts</li> <li>Bankruptcy Courts</li> </ul> | <ul> <li>Arizona</li> <li>Arkansas</li> <li>California</li> </ul> | <ul><li>Maine</li><li>Maryland</li><li>Massachusetts</li></ul> | <ul><li>Oregon</li><li>Pennsylvania</li><li>Puerto Rico</li></ul> |
| Recent &<br>Favorites      | <ul><li>Military Courts</li><li>Other Federal Courts</li></ul>                                            | Colorado                                                          | <ul><li>Michigan</li><li>Minnesota</li></ul>                   | <ul><li>Rhode Island</li><li>South Carolina</li></ul>             |

You can filter your search results to limit the number of documents. But you can also save time up-front and filter before you search, choosing jurisdictions, content categories and/or practice areas.

- A **Click the Search: Everything** (filters) pull-down menu to add filters. As you add, the filters box displays your choices, as shown here.
- B As you add filters across screens, the Narrow By: box displays your selections. Click the X to delete a choice or Clear to remove all choices.
- **C** Finished selecting filters? You can save the combination as a favorite and reuse. Click the star.
- **Category** options include all content types available.

- **Practice Areas & Topics** options include more than 40 practice areas.
- **Recent & Favorites** options include up to 50 recent and favorite sources/source combinations, recent and favorite filter combinations, and recent and favorite legal topics selected from Browse Topics.
- G Enter your search terms in the Red Search Box and click **Search**.

### Search results: find the most relevant documents fast

| Cases                                                   | 740          | Cases (740)                                                                                                    |                                                                            |           | ଓ         |  |
|---------------------------------------------------------|--------------|----------------------------------------------------------------------------------------------------|----------------------------------------------------------------------------|-----------|-----------|--|
| Statutes and Legislation                                | 978          | student loan discharge chapter 13 undue hardship Showhide term highlights ~                                                                                                    |                                                                            |           |           |  |
| Secondary Materials                                     | 605          | C                                                                                                    |                                                                            |           |           |  |
| Show more                                               |              |                                                                                                    |                                                                            | E Sort by | Relevance |  |
| Narrow By                                               |              |                                                                                                    |                                                                            |           |           |  |
| ✓ Search Within Results                                 |              | United States Bankruptcy Court for the Southern District of Ohio, Eastern Division   Jul 01, 2016                                                                                                    | 555 B.R. 636                                                               |           |           |  |
| Enter search terms                                      | Q            | Overview: Confirmation of bankruptcy debtors' Chapter 13 plan was not warranted since the pl<br>student loan creditors from charging collection fees, late fees, and interest, and the plan thus effe | an improperly proposed to preclude<br>ectively sought a discharge of a por | tion of   |           |  |
| ~ Court                                                 |              | the nondischargeable student loan debts without a showing of undue hardship.                                                                                                    |                                                                            |           |           |  |
| Select courts to display at the top of<br>Edit Settings | this.list. × | Summary Opinions                                                                                                    |                                                                            |           |           |  |
| Federal                                                 | 733          | Tames Commany                                                                                                    |                                                                            |           |           |  |
| 1st Circuit                                             | 39           | terms. Summary                                                                                                    |                                                                            |           |           |  |
| 2nd Circuit                                             | 45           | Confirmation of bankruptcy debtors' Chapter 13 ( H) as not warranted since the plan impro                                                                                                    | perly proposed to preclude studen                                          | t loan    |           |  |
| 3rd Circuit                                             | 44           | nondischargeable student loan debts without a showing of undue hardship. HOLDINGS [1]-0                                                                                                    | Int a discharge of a portion of the<br>Confirmation of bankruptcy debtors' |           |           |  |
| 4th Greuit                                              | 71           | Chapter 13 plan was not warranted since the plan improperly proposed to preclude student los                                                                                                    | an creditors from charging collection                                      | n<br>abte |           |  |
| sth Circuit                                             | 39           | without a showing of undue hardship. Confirmation denied. For Adam Edward Jordan, Debtor.                                                                                                    | Thondischargeable student loan de                                          | 3015      |           |  |
| Soloct multiple                                         |              | View this passage in full document                                                                                                    |                                                                            |           |           |  |

You have many options for refining and using your search results from this screen.

- A Set up an Alert for your search—across content types, if you choose. Click the **bell** icon next to your search.
- B Select **Actions** to add a search to a Folder (if available) or expand your search. Or create a link back to this screen of results.
- Save to a Folder (if available) Check the box next to the document title then click the Add to Folder icon. Select a Folder. When that document appears in future results, it displays the Saved to Folder icon. Click the icon for quick Folder access. (Note: Not all federal courts have folder access.)
- Print, download, or email without opening documents. Check the box next to your document title(s) and click a Delivery icon—print, download or email. Or create a printer-friendly page of results.
- Sort documents. Default is by relevance. Use this pull-down box to re-sort by date and/or jurisdiction, etc. To change your default order, select Edit Default Order.
- **Browse just the titles.** Click on **Title View** to see an efficient list of your results. In case results, there is an additional **Graphical View** icon.
- **6** Keep track of documents viewed. The glasses icon marks documents you viewed over the last 30 days. Hover over the icon to see the last viewed date.

- Determine relevance. See your search terms in context to help determine which documents are on point. Hover over the highlighted terms, then click the link to go directly to those terms in the document.
- **Refine your search.** Need a smaller, more focused results set? Filter by:
  - **Court/jurisdiction**, e.g., select single or multiple jurisdictions. Bring up to three preferred courts jurisdictions to the top of your filters list every search. Open the **Courts** filter and select **Edit Settings**
  - **Content category**, e.g., statutes, secondary sources and more. Select a content type or click **Show More** to see additional content categories
  - Date, i.e., slide the timeline or enter dates (not shown)
  - Adding more words to your search. Enter them in the Search Within Results box
  - **Content options**, e.g., refine cases by attorney/firm, judge, etc. Each category offers different filter options, so you can only filter one content category at a time

**Toadd filters**: Click a filter link; **it displays under Narrow By**. Remove the filter; just click the X in the blue box (not shown). Select and remove multiple filters.

**Save favorite filter combinations**, e.g., your practice area and jurisdiction, to use again. Click the **star** and save the combination to your Favorites pod on the landing page (not shown).

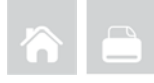

# Folders: save documents, select text, searches, etc. (not available for all courts)

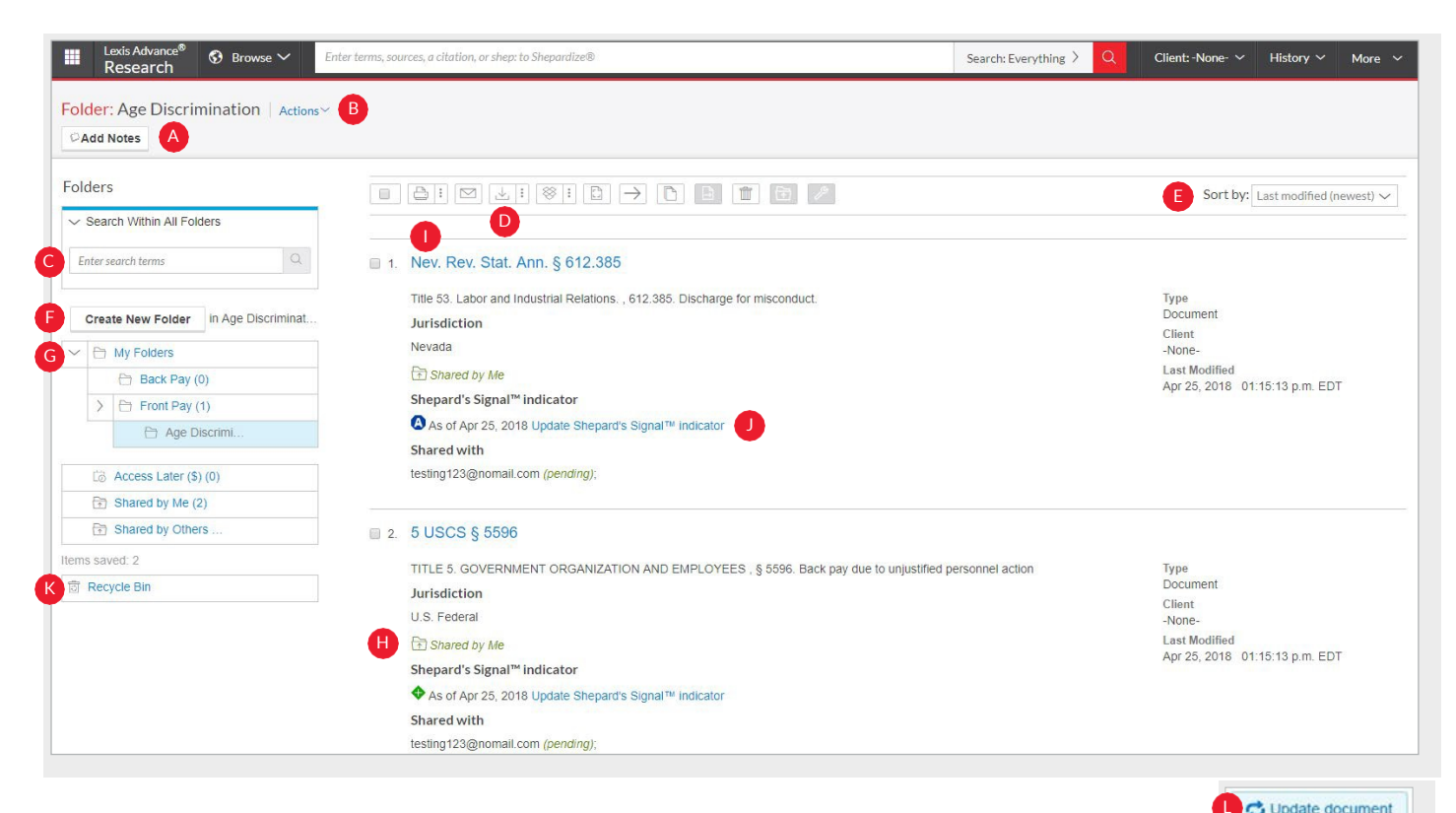

Gain access from the **Folders** pod on the landing page or click the **More** pull-down menu at the top of most Lexis Advance screens and choose Folders. Note that Folders and/or Notes are not available to all court users. Ask your librarian about Folder access.

Save more than full-text documents. Copy and save selected document text, search results lists, effective searches (with your chosen pre-search filters), Research Maps from History, web links, Topic Summary Reports, PDFs, etc., as well as documents from other LexisNexis® products like LexisNexis® Verdict & Settlement Analyzer. Save up to 2,000 items per folder. Subscription documents stay in Folders until you remove them. If your organization has the Folder sharing option, you can share Folder items or entire Folders and manage access. Ask your librarian if the Folder sharing option is enabled for your court.

- AddNotes (if available). Click and add up to 4,000 characters.
- B Move, copy or delete Folders. Click Actions. Also download the Folder, rename it or update all Shepard's Signal<sup>™</sup> indicators. Add a permanent link and return to a folder in one step.
- **Find vital facts across all Folders** and notes. Just enter your search terms, e.g., *front pay*.
- Organize Folder documents. Re-sort by date modified, newest documents, clients, relevance and more.
- F Create a new Folder or subfolder within a Folder. To create a new Folder, click **My Folders** then the **Create** Folder button.

- Move among your Folders. Just select a Folder link. Click ▼ to open levels of subfolders. Each Folder shows how many documents it contains. Also see how many documents you've shared or saved for later purchase.
- H Share work folders with colleagues (if available). Quickly access Folders that have been shared within your organization.
- Click a document listing link to get the document. Retrieve the document or view the text selection. Add Notes (if available) to the listing or View all notes for the Folder (not shown).
- **Ensure documents are good law.** See immediately when a document was checked via *Shepard's* Signal indicators. Update if needed.
- Documents in the Recycle Bin are saved for 30 days. Click the **Recycle Bin** link to review and restore items.
- **Get notified of updates.** Documents you store in Folders are flagged when updates are available so you can retrieve them.

### Search Term Maps: visualize your research and assess relevance faster

Lexis Advance<sup>®</sup> Search Term Maps are included with every Lexis Advance case law search. This proprietary, patent-pending innovation adds unique color coding to your search terms and phrases so you can quickly spot patterns and dense concentrations of terms—even before you review the full text.

#### When you view case law research results:

The Search Term Location Bar in search results previews top passages in the document—including in the case summary, headnotes and opinion—so you can quickly determine if you should review the full-text document.

#### See your color-coded search terms fast.

- B Move among top search term passages. Select color markers to view search terms in context. The star indicates the best cluster of search terms. Also click on a text passage to navigate to that passage in the full-text document.
- Focus on specific search terms. Select the Show/hide term highlights link to select and focus on specific terms. (To turn the display to one color, slide the Multicolor icon toggle.)
- Switch between Search Term Maps graphical view and the standard (Full) or Title Only view. Toturn off Search Term Maps, click the More pull-down menu in the black header at the top of the screen, and then click Settings. Under General, un-check the Graphical View box (not shown).

Print/deliver or save results lists.

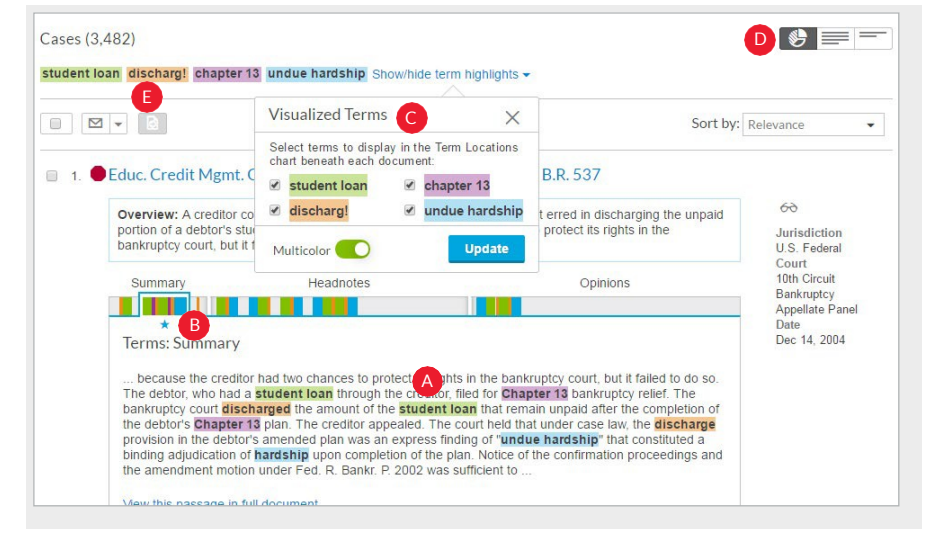

#### When you view a full-text case:

The Search Term Location Bar in the full-text view displays a complete map of the search terms found in the case.

#### A Hover over color markers or clusters

to see which terms are depicted and the location of those terms, e.g., opinion. The best cluster/star indicator also displays. **Click on color markers to move to those** terms in full text. Or slide the blue window "scroller" to move through the document.

- B Navigate to specific search terms. Click All terms. See your color-coded terms/ phrases and how many instances exist within the document. Select a term/phrase, and the Search Term Location Bar highlights that color only (not shown).
- C Add search words. Click Search Document and enter your search terms. All added search words display in teal in your Search Term Location Bar. Click color markers or use the scroller to navigate.

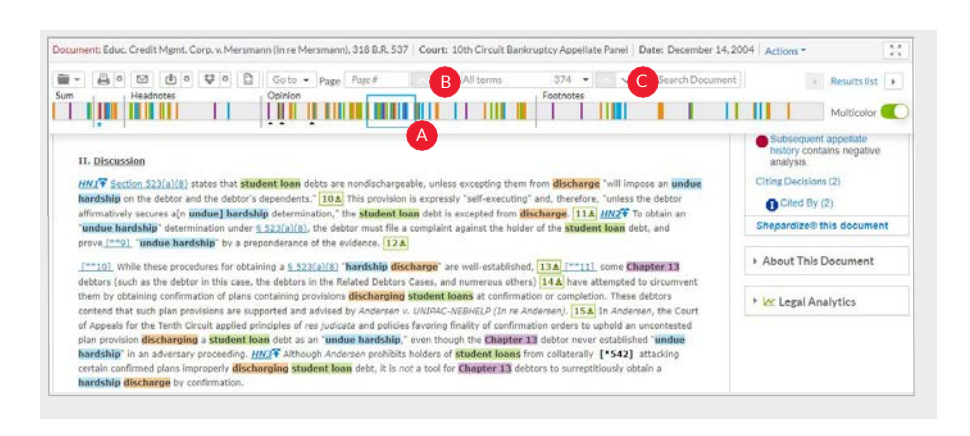

### Cases: get more than full text

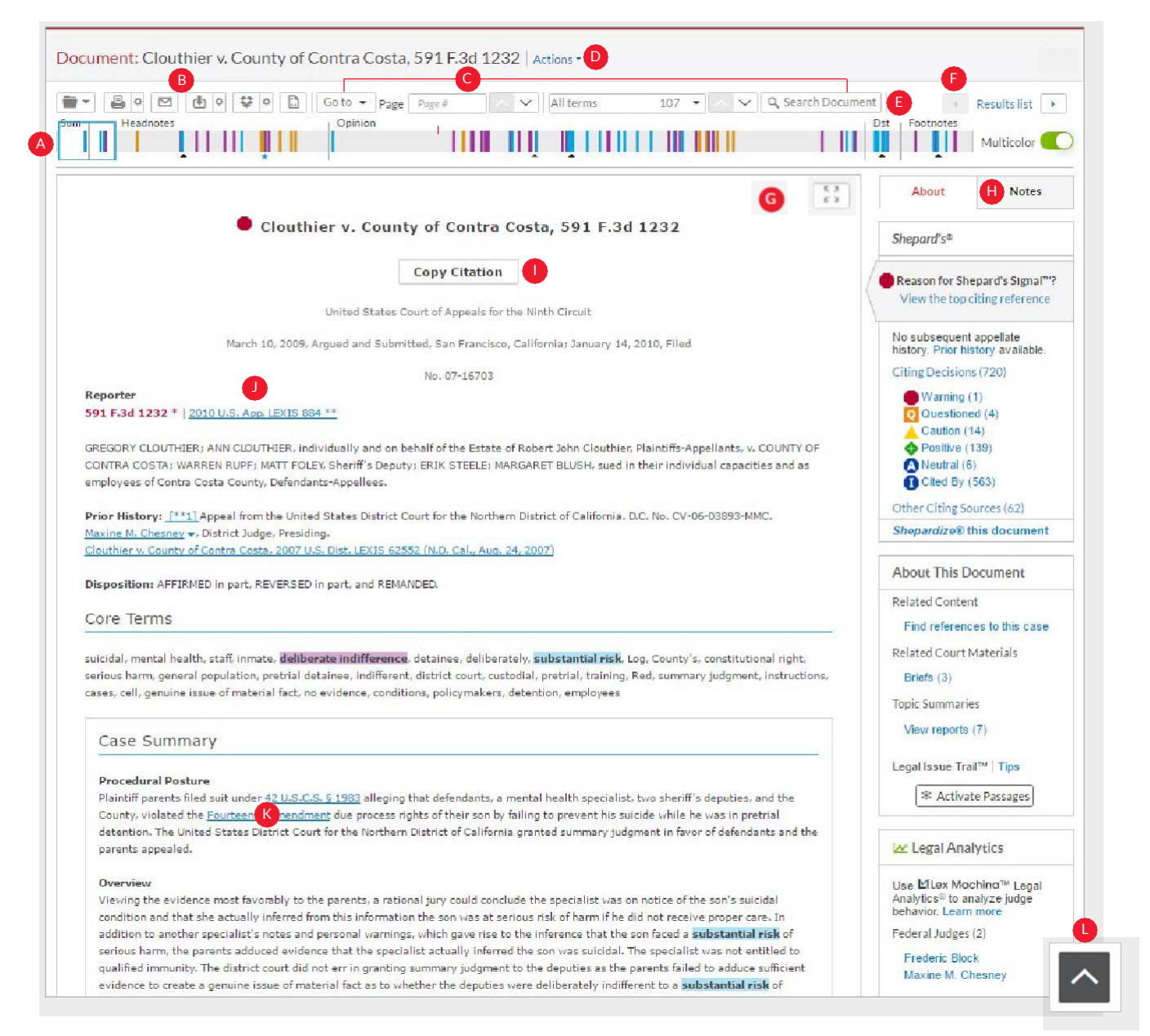

When you view a full-text case, even lengthy cases, you can navigate quickly to the facts you need.

Search Term Maps color code your search words and phrases throughout the full-text case. Spot hit patterns and dense concentrations faster than ever before.

**Print, deliver or share.** Also request a printerfriendly version.

• Navigate quickly—anywhere in the document. The toolbar displays at the top of your document and "floats" with you as you move through the text so you can navigate or work without scrolling back to the top.

**Go to** specific **document parts**, e.g., opinion or headnotes. Move among **search terms** or **reporter pages**.

Create a direct link to quickly and easily share your full-text document.

Add more search words. In the Search Document box, enter specific words to further refine your search.

- Move among results documents. Click Next document or Previous document arrows. Click Results list to return to your last position in the results list.
- **6 Read in full-screen view.** Click the **Reading Mode** icon to remove navigation elements. Enlarge typeface if you choose. Select the **Exit Reading Mode** icon to display navigation again.
- H Annotate and save your notes (if available). The Notes tab displays \RXU annotations for fast reference.
- Copy the case citation for your work. Include parallel citations and a link to the full-text case. Format using a variety of style formats.
- **D** Change pagination. Select a reporter.
- Link to full-text documents cited. Just click the link.
- **Return to the top of a page**, with a single click. While scrolling, click on the **Back to the Top** arrow.

(continued on next page ...)

### Cases: get more than full text (... continued from previous page)

| ▼ 🚇 ♥ 🖾 ♥ 🗳 ♥ 🛄 Go to ▼ Page Page # 🔼 ∨ Allter                                                                                                    | ns 10/ 🔹 🔨 🗸 Search De                                                                                                    | ocument                                                                               | Results list 🕨                                       |                                    |                                                                                                    |                                               |
|----------------------------------------------------------------------------------------------------|----------------------------------------------------------------------------------------------------|---------------------------------------------------------------------------------------|------------------------------------------------------|------------------------------------|----------------------------------------------------------------------------------------------------|-----------------------------------------------|
| Headnotes                                                                                                    |                                                                                                    | Dst Footnotes                                                                         | Multicolor                                           |                                    |                                                                                                    |                                               |
| Clouthier v. County of Contra Costa, 591                                                                                                    | F.3d 1232                                                                                                    | About<br>Shepard's®                                                                   | Notes                                                |                                    |                                                                                                    |                                               |
| Copy Citation                                                                                                    |                                                                                                    | Reason for Sh                                                                         | enord's Simol <sup>mi</sup> 2                        |                                    |                                                                                                    |                                               |
| United States Court of Appeals for the Ninth Circuit                                                                                                    |                                                                                                    | A View the top                                                                        | citing reference                                     |                                    |                                                                                                    |                                               |
| March 13, 2309, Argued and Submitted, San Francisco, California, Jan                                                                                                    | uary 14, 2010. Fied                                                                                                    | No subsequen                                                                          | appollato                                            |                                    |                                                                                                    |                                               |
| No. 07-16703                                                                                                    |                                                                                                    | Citing Decision                                                                       | story available.<br>(720)                            |                                    |                                                                                                    |                                               |
| Reporter                                                                                                    |                                                                                                    | 🔮 VV arning                                                                           | 1)                                                   |                                    |                                                                                                    |                                               |
| 591 F.3d 1232 *   2010 U.S. App. LEXIS 884 **                                                                                                    |                                                                                                    | Caution (                                                                             | ed (4)<br>14)                                        |                                    |                                                                                                    |                                               |
| GROGORY CLOUT IICLY, ANN CLOUT IICLY, individually and an behalf of the Easter of Robert John<br>CONTRA. COSTA, WARREN FUNC, MATT FOLEY Shorif's Doputy; ERIK STEELE; MARGARET BLUSI<br>amployees of Contra Costa County, Dafandants-Appe laes.                                                                                                    | Clouthiar, Plaintiffs Appellants, v. COUNTY OF<br>4, sued in their individual capacities and as                                                                                                    | <ul> <li>Positive (</li> <li>Neutral (6</li> <li>Cited By</li> </ul>                  | 130)<br>()<br>(563)                                  |                                    |                                                                                                    |                                               |
| Prior History: [**1] Appeal from the United States District Court for the Northern District of Ca                                                                                                    | lifornia. D.C. No. CV-06-03893-MMC.                                                                                                    | Cther Citing So                                                                       | ources (62)                                          |                                    |                                                                                                    |                                               |
| Maxine M. Chesney V. District Judge, Presiding.<br>Clouthier V. County of Contra Costa, 2007 U.S. Dist, LEXIS 62552 (N.D. Cal., Aug., 04, 2007)                                                                                                    |                                                                                                    | C Shepardize® 1                                                                       | his document                                         |                                    |                                                                                                    |                                               |
| Disposition: AFFIRMED in part: REVERSED in part and PEMANNED                                                                                                    |                                                                                                    | About This D                                                                          | ocument                                              |                                    |                                                                                                    |                                               |
| or position service on parts reverse on parts and remainder                                                                                                    |                                                                                                    | Related Conter                                                                        | nt                                                   |                                    |                                                                                                    |                                               |
| Core Terms                                                                                                    |                                                                                                    | Find referen                                                                          | ces to this case                                     |                                    |                                                                                                    |                                               |
| Case Summary                                                                                                    |                                                                                                    | F Topic Summari<br>View reports                                                       | (7)                                                  | nd <u>Freder</u>                   | ic Block 🗸 🍬 District Judge. Opinior                                                                                        | n by Judge                                    |
| Procedural Pesture<br>Plaintifi parents filed suit under <u>42 U.S.C.S. 9 1953</u> alleging that defendents: a merital rea th<br>Country, violated Use <u>Postementh Americanes</u> due process rights of Users worky "alling to preve<br>detention. The United Ditates District Court for the Northern District of California granted sume<br>parents appealed.                                                                                                    | pecialist, two sheriff's deputies, and the<br>nt ris suicide while he was in pretriel<br>nary judgment in favor of defendants and the                                                                                           | G Legal Issue Tra                                                                     | i <sup>™</sup> Tips<br>te Passages                   | K                                  |                                                                                                    |                                               |
| Overview<br>Viewing the evidence most favorably to the parents, a rational jury could conclude the specia<br>condition and that she actually inferred from this information the son was at serious risk of ha<br>add tion to another specialist's notes and personal warnings, which gave rise to the inference<br>serious harm, the arents adduced evidence that the specialist actually inferred the son was a<br>usalified immonit. The district world for dare in constitute summons without the darable | ist was on notice of the son's suicidal<br>mif he did not receive proper care. In<br>that the son faced a <b>substantial risk</b> of<br>uiddal. The specialits was not entitled to<br>a s the nameto failed to addree soft into | Use Efflox Mo<br>Analytics® to a<br>behavior Learr<br>Federal Judges<br>Frederic Blow | chino™ Legal<br>nalyze judge tha<br>(2) of<br>x nt j | it a menta<br>their son<br>[*1237] | I health specialist, two sheriff's deput<br>, Robert Clouthier, by failing to prever<br>in favor of the defendants. We have | ies, and the<br>nt his suicio<br>jurisdiction |
| evidence to create a censine issue of material fact as to whether the deputies were deliberation<br>educe > Appeals $\Rightarrow$ > Summary Judgment Review $\Rightarrow$ > Standards of Review                                                                                                    | ly indifferent to a <b>substantial risk</b> of                                                                                                    | Maxine M C<br>se there are g                                                          | enuine issues of mate                                | ry judgme<br>erial fact a          | ent as to the to puties and the Cou<br>is to whether she was deliberately ind                                               | unty, but w<br>ifferent to a                  |
| mmary judgment is reviewed de novo. An appellate court must determine                                                                                                    | whether there are any convincious                                                                                                    | cop                                                                                   | y (Quick) : Standard                                 | •                                  | (none)                                                                                                    | *                                             |
| here the district court correctly applied the relevant substantive law, $\propto$ <u>Mor</u>                                                                                                    | e like this Headnote                                                                                                    | nen 📋 Cop                                                                             | y (Advanced)                                         |                                    | ✓ Standard                                                                                                    | na cabi                                       |
| e - Narrow by this Headnote (29)                                                                                                    | -                                                                                                    | ultir 📻 Add                                                                           | to folder                                            |                                    | ALWD Guide to Legal Citation                                                                                                | e                                             |
| -                                                                                                    | ioutnier into custoay for both misaem                                                                                                    | eanor patte                                                                           |                                                      |                                    | Alabama                                                                                                    | tody, A                                       |
| F                                                                                                    | e was taken into the ambulance, he hit                                                                                                    | his head a                                                                            | to search                                            |                                    | Alaska                                                                                                    | have hi                                       |
| v                                                                                                    | ounds stitched. The next morning, Jul                                                                                                    | y 27, Clout @ Ann                                                                     | otate                                                |                                    | Arizona                                                                                                    | -                                             |
|                                                                                                    |                                                                                                    | -                                                                                     |                                                      |                                    | /hizuria                                                                                                    |                                               |

Your full-text case at Lexis Advance can quickly lead you to more relevant documents and information. For example:

| A | View the citing reference that had the strongest influence on your case's <i>Shepard's</i> Signal indicator.                                                                                                    |
|---|----------------------------------------------------------------------------------------------------|
| B | <b>Check the Shepard's status immediately.</b> See possible issues and move directly to the Shepard's report.                                                                                                    |
| C | Open the <b>full Shepard's report</b> .                                                                                                    |
| D | Move to other available cases that refer to your case.                                                                                                    |
| E | Get available <b>Briefs, Pleadings, Motions</b> and/or <b>Dockets</b> related to your case.                                                                                                    |
| F | <b>Come up to speed on the legal topics.</b> Find <b>seminal</b><br><b>cases and statutes</b> , relevant secondary sources and<br>details on burden of proof, review standards, etc. Also<br>find orange <b>Topic Summaries</b> links next to LexisNexis<br>headnotes. Click and link to Topic Summary Reports. |
| G | Find cases that cite to your case as well as the cases<br>cited in your case—for a specific legal point of law.<br>Click Activate Passages. Select a highlighted case<br>passage that represents your issue. Legal Issue Trail™                                                                                 |

opens in a new window.

\*Lex Machina is not available through the Federal Judiciary's national contract

H Link to Lex Machina<sup>®</sup> Legal Analytics<sup>®</sup> charts for judges and law firms. See litigation trends, time to settlement, major client (law firms) and more. View summary charts without a separate Lex Machina subscription. \*

- **Retrieve similar headnotes.** More like this Headnote creates a search with headnote language and brings you the results with one click.
- See the number of citing decisions related to your headnote. Click *Shepardize*<sup>®</sup> – Narrow by this Headnote and your *Shepard's* report is automatically focused to your headnote.
- **Get more detail** on judges, attorneys, expert witnesses and companies mentioned. Click the underlined name. Get the option to **search across Lexis Advance**.
- Highlight—and use—vital text. (If you have access to folders and annotations) When you highlight text, an options box displays. Copy (Quick) lets you select a style format once—and reuse without selecting again. Copy (Advanced) opens a new window with added options, including style formats. You can also annotate and/or save the text to a Folder (if these features are available to you); search with the selected text; or highlight important passages. Choose your highlight color, which can be changed or kept the same for subsequent highlighted text. Then save the highlighted/annotated document to a Folder (if available).

### Tables of Contents (TOCs): search or browse hierarchical sources

|                                                                                                    |                                                                                                    | Advanced Search   Tips                                                                             |       |
|----------------------------------------------------------------------------------------------------|----------------------------------------------------------------------------------------------------|----------------------------------------------------------------------------------------------------|-------|
| Enter terms, sources, a citatio                                                                                            | on, or shep: to Shepardize®                                                                                                    | Copyright Law; Treatises,<br>Practice Guides & Jurisprudence                                       |       |
| Search all sources on this page                                                                                            | ge 🖗 Select sources to search                                                                                                    |                                                                                                    |       |
| Seneral                                                                                                    |                                                                                                    |                                                                                                    |       |
| rt Law Deskbook   👔                                                                                                    | Intellectual Property Licensi                                                                                                    | g Agreements (MCLE)   1                                                                            |       |
| ssociate's Guide to the Practice of Copyright Law                                                                          | i Intellectual Property Licensii                                                                                                    | g: Forms and Analysis   i                                                                          |       |
| The second second second second second second second second second second second second second second second se            | Intellactual Property Practice                                                                                                    | MCLEAL 1                                                                                           |       |
| ne business of intellectual Property                                                                                       | internetion ( ) provide a management of the second second s | Anoraly                                                                                            |       |
| alfornia Intelectual Property Laws   j<br>anadian Intelectual Property Law<br>Home / Collier on<br>Collier on Ba           | Intellectual Property Protect<br>Intellectual Property Protect<br>Bankruptcy, Sixteenth Edition<br>nkruptcy, Sixteenth Edition                                                                                                    | on in Asia    <br>Client: None: ~ Histo                                                            | ory ~ |
| alfornia Intellectual Property   j<br>anadian Intellectual Property Laws   j<br>Look Adv<br>Resear<br>Home / Collier on Ba | ance® I Browse ~<br>Ch Bankruptor, Sixteenth Edition I I I Actions ~                                                                                                    | In Asia     Client: None: ~ Histo                                                                  | ory 🗸 |
| alfornia Intellectual Property Laws   j<br>anadian Intellectual Property Law<br>Home / Collier on Ba                       | Intellectual Property Protect<br>Intellectual Property Protect<br>Bankruptcy, Skiteenth Edition<br>nkruptcy, Sixteenth Edition                                                                                                    | Index   Advanced Search   Search Tips G<br>Collier on Bankruptcy, Statenth Edition                 | ary ~ |
| altomia Intellectual Property Laws   j<br>anadian Intellectual Property Law<br>Home / Collier on Ba                        | Intellectual Property Protect Intellectual Property Protect Intellectual Property Protect Bankruptcy, Skiteenth Edition I I I I I Actions  Enter search terms  Enter search terms  Table of Contents (TOC) only C                                                                                                    | Index   Advanced Search   Search Tips (2) Collier on Bankruptcy, Sixteenth Edition Search Selected | ory V |
| alfornis Intellectual Property Laws   j<br>anadian Intellectual Property Laws   j<br>Resear<br>Home / collier on Ba        |                                                                                                    | Index Advanced Search Search Tips C<br>Collier on Bankruptcy, Sixteenth Edition                    | ory ~ |
| alfornia nintellectual Propenty Laws   I<br>anadian intellectual Propenty Laws   I<br>Resear<br>Home / Collier on Ba       |                                                                                                    | Index   Advanced Search   Search Tips (2)<br>Collect on Bankruptor, Stoteenth Edition              | ory ~ |
| alfornia Intelectual Property Laws   I<br>anadian Intellectual Property Laws   I<br>Resear<br>Home / Collier on Ba         |                                                                                                    | Index   Advanced Search   Search Tips C<br>Coller on Bankruptor, Stoteenth Edition                 | ory V |
| alfornia Intelectual Property Laws   I<br>anadian Intelectual Property Laws   I<br>Resear<br>Home / Collier on Ba          |                                                                                                    | Index   Advanced Search   Search Tips (2)<br>Coller on Bankruptor, Stoteenth Edition               | ory ~ |
| alformis Intellectual Property Laws   I<br>anadian Intellectual Property Laws   I<br>Resear<br>Home / Collier on Ba        |                                                                                                    | Index Advanced Search Search Tips C<br>Collier on Bankruptor, Sixteenth Edition                    | ory ~ |

TOCs (Tables of Content) sources are available at Lexis Advance for U.S. and state statutes, constitutions, court rules and administrative codes, plus municipal codes and many treatises, guides and form books.

A Select a TOC title to open the TOC source, to browse the TOC, search the full TOC or select specific parts of the TOC to search and/or deliver.

B Search a TOC. Enter your search terms in the Red Search Box.

- C Click the radio button to search TOC documents and headings or search the TOC alone. (Default is to search all full-text documents.)
- Browse a TOC. Open and close hierarchy levels. Select the **arrow** to open or close a chapter.

#### Indices: search or browse source indices

| Research Of Index      Home / Coller on Bankruptcy, Stoteenth Edition - NOEX     Collier on Bankruptcy, Sixteenth Edition - INDEX      i          ú         í          ú | Ciet: Nore v History v More v                                                                                                    |
|----------------------------------------------------------------------------------------------------|----------------------------------------------------------------------------------------------------|
|                                                                                                    | Advanced Search (Search Tips C)                                                                                                    |
| Enter search terms                                                                                                    | Collier on Dankruptcy, Soldeenth Edition                                                                                                    |
| Secul Al Desamenta In this secure     Table of Carlenia (TDC) only     Desamenta In Table III III                                                                        | Search Selected                                                                                                    |
| ■ E A                                                                                                    |                                                                                                    |
|                                                                                                    |                                                                                                    |
|                                                                                                    | The Could of  The Could of  The Could of  The Could of the Status, Statem Callion - INDEX  Collier on Bankrupts, Statem Callion - INDEX  Collier on Bankrupts,  Collier on Bankrupts,  Collier on Bankrupt,  Collier on Bankrupt,  Collier on Bankrupt,  Collier on Bankrupt,  Collier on Bankrupt,  Collier on Bankrupt,  Collier on Bankrupt,  Collier on Bankrupt,  Collier on Bankrupt,  Collier |

0 secondary sources with **back-of-the-book indices**.

Source indices display as a separate source in Explore Content, the Red Search Box (see graphic above left) and the Browse pull-down menu.

Indices operate like TOCs. Open and close levels. Search the full index or parts you select. Link directly to the portion of the full-text source that contains your search words. Make part of an index a Favorite source.

### Shepard's Citations Service

| A                                         |     |                                                                                                    |                                                                                                    |
|-------------------------------------------|-----|----------------------------------------------------------------------------------------------------|----------------------------------------------------------------------------------------------------|
| Appellate History                         |     | Citing Decisions (1547)                                                                                                    |                                                                                                    |
| Citing Decisions                          |     | E No subsequent appellate history Prior history available                                                                                                    |                                                                                                    |
| Other Citing Sources                      |     | Related Court Materials                                                                                                    |                                                                                                    |
| Table of Authorities                      |     | andre andre andre andre and and and and and and and and and and                                                                                                    | 2 million 2 million 2 mill |
| Jarrow By                                 |     |                                                                                                    | Sort by: Discussion (high-low                                                                                                    |
| torrow by                                 | -   |                                                                                                    |                                                                                                    |
| > Analysis                                |     | 1 United States v. Dixon, 509 U.S. 688, 113 S. Ct. 2849, 125 L. Ed. 2d 556, 1993 U.S. LEXIS 4405, 61 U.S.L.W. 4<br>Daily, On Service 4052, 02 D A D, 8205.                                                                                                    | 4835, 7 Fla. L. Weekly Fed. S 599, 93 C                                                                                                    |
| > Court                                   |     | Daily Op. Service 4853, 93 D.A.R. 8205 👗                                                                                                    |                                                                                                    |
| > Publication Status                      |     | Check Bur Shall S CRA 500    S CRA 500    S CRA 500    S CRA 500    S CA 110 S CH 200 0 2054 110 S CH 200 0 2055 110 S                                                                                                    | K Discussion                                                                                                    |
| <ul> <li>Discussion</li> </ul>            |     | Ct 2849 p 2859 113 S Ct 2849 p 2862 125 L Ed 2d 556 p 566 125 L Ed 2d 556 p 568 125 L Ed 2d 556 p 571 125 L Ed 2d 556                                                                                                    | Court                                                                                                    |
| Analyzed                                  | 80  | p.572 125 L. Ed. 2d 556 p.575                                                                                                    | U.S.                                                                                                    |
| Discussed                                 | 179 | Overruled by: 509 U.S. 588 p.704 509 U.S. 588 p.710 113 S. Cl. 2849 p.2860 113 S. Cl. 2849 p.2863 125 L. Ed. 2d 556 p.573                                                                                                    | Date                                                                                                    |
| Mentioned                                 | 164 | 125 L. Ed. 2d 566 p.577                                                                                                    | Headnotes                                                                                                    |
| Select multiple                           | 244 | Cited in Dissenting Opinion at: 509 U.S. 688 p.713 113 S. Ct. 2849 p.2865 125 L. Ed. 2d 556 p.579 509 U.S. 688 p.720 113 S. Ct. 2849 p.2869 113 S. Ct. 2849 p.2881 126 L. Ed. 2d 556 p.584 125 L. Ed. 2d 556                                                      | HN2   HN6   HN16<br>  HN18                                                                                                    |
| ociect mangine                            |     | p 592 125 L Ed 2d 556 p 597 125 L Ed. 2d 556 p 598                                                                                                    |                                                                                                    |
| > Headnotes                               |     | to dismiss the indictment on all counts on the basis of double jeopardy was denied by a District of Columbia trial court. The                                                                                                    |                                                                                                    |
| <ul> <li>Search Within Results</li> </ul> |     | government appealed the double jeopardy ruling with respect to the first accused, and the second accused appealed the double<br>jeopardy ruling with respect to himself. The District of Columbia Court of Appeals consolidated the two cases and, relying on the |                                                                                                    |
| Enter search terms                        | a   | decision by the United States Supreme Court in Grady v Corbin (1990)495 US 508, 109 L Ed 2d 548, 110 S Ct 2084                                                                                                    |                                                                                                    |
| Timalias                                  | _   | a 2. United States v. Felix, 503 U.S. 378, 112 S. Ct. 1377, 118 L. Ed. 2d 25, 1992 U.S. LEXIS 1954, 60 U.S.L.W. 429                                                                                                    | 59, 6 Fla. L. Weekly Fed. S 115, 92 Cal                                                                                                    |
| <ul> <li>Inneme</li> </ul>                |     | Daily Op. Service 2539, 92 D.A.R. 4007, 34 Fed. R. Evid. Serv. (CBC) 315 🔯                                                                                                    |                                                                                                    |
|                                           |     |                                                                                                    | Discussion                                                                                                    |
|                                           |     | Cited by: 503 U.S. 378 p.383                                                                                                    |                                                                                                    |
|                                           | -   | Validity questioned by: 503 U.S. 378 p 390 112 S. Ct. 1377 p 1381 112 S. Ct. 1377 p 1385 118 L. Ed. 2d 25 p 32                                                                                                    | US                                                                                                    |
| 0                                         | 0   | Cited in Consulting Onlining at: 502 11 5, 278 a 200 110 5, C1, 1277 a 1285 118 1, Ed. 24 25 a 27                                                                                                    | Date                                                                                                    |

#### A See treatment indicators up-front! Shepard's Signal indicators show subsequent treatment at a glance.

- **B** Navigate quickly to the *Shepard's* report section that generated the signal:
  - Appellate History
  - subsequent Citing Decisions (default display)
  - Other Citing Sources such as treatises, statutes, regulations, etc.
  - Table of Authorities, which shows the cases your case cited and their subsequenttreatment
- **Set an Alert** and get automatic updates when the *Shepard's* status changes. Even select change type, e.g., negative analysis.
- **Get the big picture on citing references.** Click Grid and see citing references in context over jurisdictions and time.
- **Get an overview of subsequent history fast** ... in one sentence.
- Move to available **Briefs, Pleadings, Motions** and/or **Dockets** for this case.
- 6 Save, deliver and/or share. Familiar icons let you save reports to a Folder (if available) or deliver report specifics. Delivery options allow you to deliver the *Shepard's* report, the full text of citing references or both.

- **Bort report** results by date, analysis and more.
- **Filter citing references to get to vital cases faster.** Refine by specific treatment, specific headnotes, jurisdictions, time frame or depth of discussion. Even search for specific words within your results.

Click a filter; **it displays in blue under Narrow By.** Remove the filter; just click the X in the blue box. Select and remove multiple filters.

- **See how citing cases** have been treated subsequently by viewing their *Shepard's* Signal indicators.
- Control Control Co
- Find on-point headnote language. Click a headnote of interest and move to similar language in the citing case.
- Pinpoint a citing case's language. Get flag colors, a short description, a pinpoint page reference—and the case language in question.
- **Review what each signal** indicator means in the *Shepard's* **Legend** at the bottom of the screen.

### Shepard's Graphical: map the appellate history

| Citing Decisions<br>ther Citing Sources |                                                                                        |                    |
|-----------------------------------------|----------------------------------------------------------------------------------------|--------------------|
| ALL ALL MANY                            | No negative subsequent appellate history                                               |                    |
|                                         |                                                                                        | F                  |
| Legend Display Options                  |                                                                                        |                    |
|                                         |                                                                                        |                    |
| U.S. SUPREME COURT                      | ×                                                                                      | rit of certiforari |
|                                         |                                                                                        |                    |
|                                         |                                                                                        |                    |
|                                         | Snepartized & case<br>Attimmed by                                                      | ×                  |
| DERAL INTERMEDIATE COURT<br>OF APPEALS  | Attenued Say Economics Laboratory, Inc., 80<br>For Hill August 27, 1986) 7th Cir. III. | 0                  |
|                                         | Paulous<br><u>Gen Document</u><br>Show in list                                         |                    |
|                                         |                                                                                        |                    |
|                                         |                                                                                        |                    |
|                                         | Later proceeding a                                                                     |                    |

Get a better understanding of your case's "life cycle" as it traveled over time through different courts.

- View appellate history in List view. Click the Appellate History subtab. A list of references is the default view.
- B View the history in a graphical map. Click the 'Map View' graphical view icon. (The graphical view is shown here.)
- **Print your map.** Get a printer-friendly display. Then click the **Print** icon.
- **Understand map icons.** Click **Legend**. For example, the circle labels the citation you *Shepardized*.

- Remove map notations, e.g., indirect history, and redisplay the map.
- Use these three icons to zoom into the citation you Shepardized, move to a full-screen view or expand/contract your view, respectively.
- **6 Review vital cases in the appellate history.** Click a map icon. Then move to the full-text document or the reference in the List view.

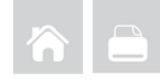

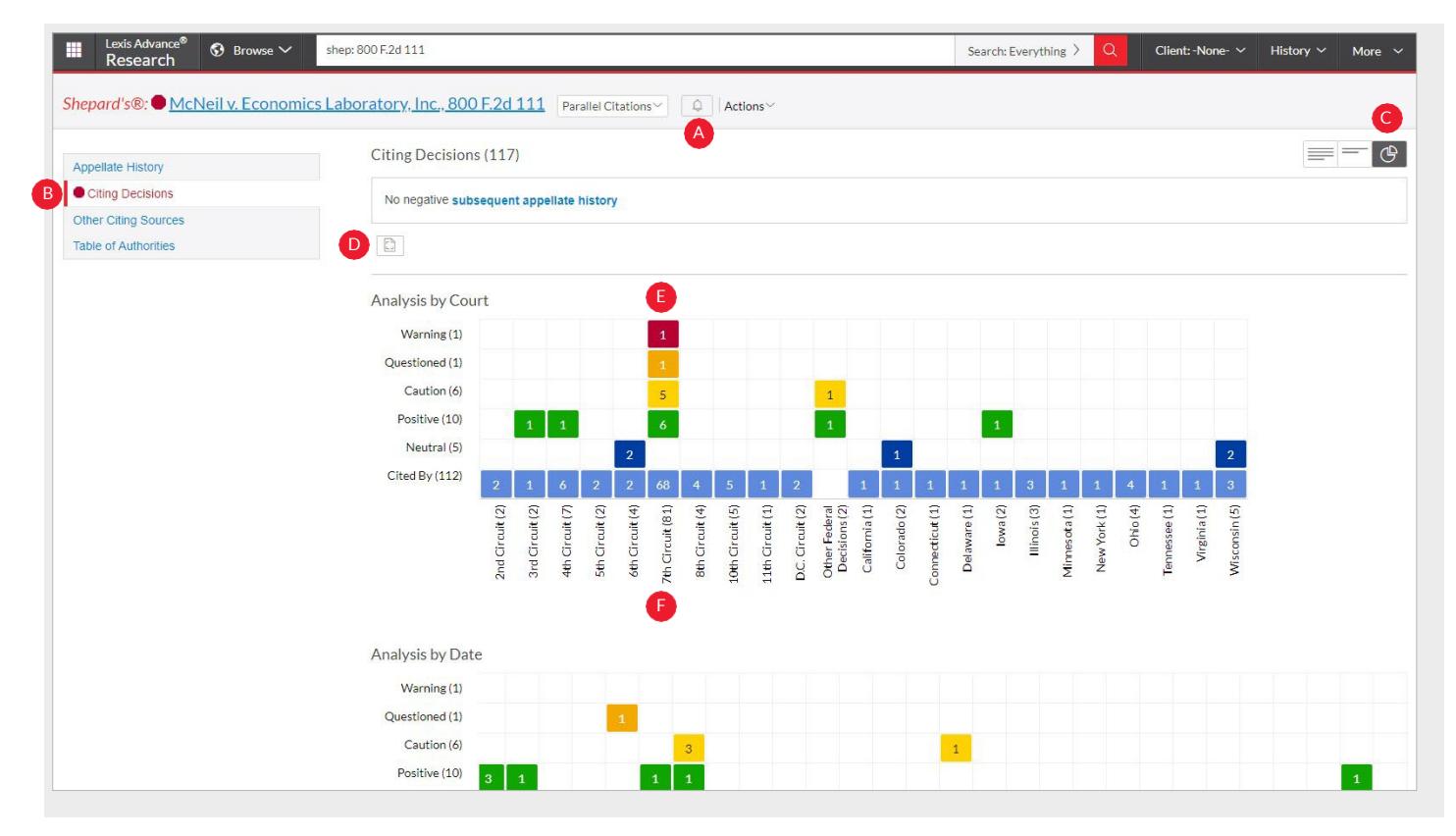

*Shepard's* Graphical: spot trends in citing references

Rarely are cases overruled totally. Points of law within cases may continue to be cited across many jurisdictions. This grid shows you that quickly and effectively.

- A Set an Alert for changes. Click the icon and request updates on negative analysis, any change or the changes you choose.
- View citing references in List view. Click Citing Decisions. The list of citing cases is the default view.
- Get the big picture in a graphical grid. Click the 'Grid View' graphical view icon. (The graphical *Shepard*'s citing grid is shown here.)
- **Print your grid.** Get a printer-friendly display. Then click the **Print** button.

- **Go to vital references in one step.** Click a grid box and move to those cases in the List view.
- Filter by analysis phrase, jurisdiction or year, e.g., click 7<sup>th</sup> Circuit (81), to view those cases in the Full List view.

**Understand grid components.** Click **Legend** at the top of the graphical Map view (not shown). A Legend is also available at the bottom of the Full and Title List view screens.

### Deliver: print, download and email

Use the same, easy-to-remember delivery icons in the same screen locations across Lexis Advance. Look for these icons at the top of your results lists, TOC pages and full-text documents. (Actual configuration may vary slightly to fit the task. For example, full-text documents won't include the "Red number" or "Select all" boxes. In addition, the folder icon will only be available for users with Folders enabled.)

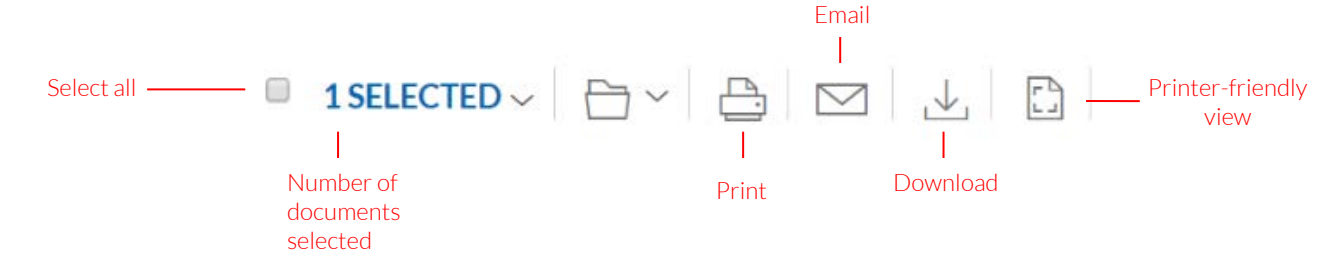

## Delivery is simple and flexible at Lexis Advance because you can deliver:

- One or many documents at once. To deliver:
- One document: As you view the full text, select the **Delivery** icon. Choose delivery method.
- Multiple documents: Select the checkbox(es) nextto the document(s) in a results list, even moving among content types. Select multiple documents from a TOC display or a *Shepard's* report. The red box shown with the delivery icons keeps count for you. Then select the Delivery icon and choose delivery method. No need to open documents to deliver.
- Attachments to documents. Deliver those valuable attachments, such as PDFs.
- Lengthy documents fast. Delivery icons "float" and stay on screen as you scroll lengthy, full-text documents such as cases or annotated statutes. Deliver quickly—without scrolling back to the top of the screen.
- More than documents. Print your results list, Shepard's citing references and lists of your Folder (if you have access to folders) documents or Alert searches. Even deliver your Research History Map! You can also use the **Printer-friendly view** icon

and your own device print functions to print your Research History List, *Shepard's* Appellate History Map and *Shepard's* Graphical display of citing references.

- Printed research from most browsers like Safari<sup>®</sup> or Chrome<sup>™</sup>. No plug-ins are needed.
- Investigate further—fast—after you download or email documents, link back to the document at Lexis Advance from the cover page of your document.

#### Plus choose from many delivery options and save a step later.

When you select a **Delivery** icon, deliver using your current/lastused settings. If you click a delivery icon, an option menu displays offering Basic, Formatting and Content-Specific options:

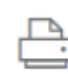

#### Print Options

**Basic:** Include document attachments where available. Select a printer attached to your device. (Install the print/download utility software on initial selection.)

**Formatting:** Select fonts, search terms in bold, exclude cover page and other options.

**Content-Specific:** For example, include headnotes with cases or annotations with statutes. Deliver Case Summaries only.

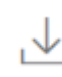

#### Download options

**Basic:** Send as PDF, .DOCX Even select WordPerfect<sup>®</sup> - compatible (.WPD). You can group and/or compress files. Select file name and destination. You can also download to CaseMap<sup>®</sup> case analysis software.

**Formatting:** Select fonts, search terms in bold, etc., plus cover page and other options.

**Content-Specific:** For example, include headnotes with cases or annotations with statutes.

#### **Email Options**

**Basic:** Send as PDF, .DOCX, .WPD or send to CaseMap<sup>®</sup>, group and/or compress files. Add recipient addresses, subject and message.

**Formatting:** Select fonts, search terms in bold, etc., plus cover page and other options.

**Content-Specific:** For example, include headnotes with cases or annotations with statutes.

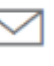

#### Get updates automatically: create an alert

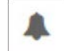

To set up an Alert, look for the Alert "bell" icon. You'll find it at the top of many screens when you're conducting tasks that may require updates.

For example, it's located conveniently at the top of your:

- Search results screen
- Shepard's report
- Topic Summary report
- Compare Search Results and Find Similar Documents results in the Research History Map

This icon also displays when you:

- Display full-text legislative and regulatory documents
- Open the pull-down menu for some publications listed in Browse Sources
- Select a **legal topic** in Browse Topics and on the results screen when you get topic documents

#### Select the Alert icon and then choose your update options.

Move through the options screens in seconds, selecting just what you need.

| Search Alert                                                                                                    | Tips                                                                                                    |
|----------------------------------------------------------------------------------------------------|----------------------------------------------------------------------------------------------------|
| Overview Monitor Deliver Share                                                                                                    |                                                                                                    |
| Duration                                                                                                    |                                                                                                    |
| Start                                                                                                    |                                                                                                    |
| May 01, 2017                                                                                                    |                                                                                                    |
| End                                                                                                    |                                                                                                    |
| May 01, 2019                                                                                                    |                                                                                                    |
| Delivery type                                                                                                    |                                                                                                    |
| Online only                                                                                                    |                                                                                                    |
| Email + Online                                                                                                    |                                                                                                    |
| Email address                                                                                                    |                                                                                                    |
| first.last@emailaddress.com                                                                                                    |                                                                                                    |
| Delivery format                                                                                                    |                                                                                                    |
| • HTML                                                                                                    |                                                                                                    |
| Text                                                                                                    |                                                                                                    |
| Frequency                                                                                                    |                                                                                                    |
| Daily                                                                                                    |                                                                                                    |
| ~                                                                                                    | ·                                                                                                    |
| <b>Overview Options:</b> Select an <b>Alert title</b> ,<br>review/edit search terms, enter a description of<br>your Alert (up to 1,000 characters) and select a<br>client matter (optional). | C Deliver Options: Select start and end dates, online or<br>email/online delivery, etc. Plus select the update frequency,<br>e.g., daily, business daily, weekly or monthly. Choose the<br>delivery day and time. Or select as updates are available to<br>get Alerts as they are released. |
| search, e.g., if you searched case law, statutes                                                                                                    | <b>Share Options:</b> Add email addresses so colleagues also                                                                                                    |
| and web content, <b>you can include any or all</b>                                                                                                    | receive the Alert updates. (Note: Sharing may not be                                                                                                    |
| of that content in one Alert update. For a                                                                                                    | included with your subscription.) After choosing your                                                                                                    |
| Shepard's Alert <sup>®</sup> , monitor for all changes,                                                                                                    | options, select <b>Create Alert</b> .                                                                                                    |
| changes only, changes concerning a specific                                                                                                    |                                                                                                    |
| headnote, etc.                                                                                                    | (continued on next page)                                                                                                    |

### Get updates automatically: create an alert (... continued from previous page)

#### **View Alerts results**

Email updates come to your inbox. View search terms to determine relevance. Select documents and review and use internal document links to navigate to other relevant documents.

Plus you can view all your Alerts and check for updates from the Lexis Advance home page. Check the Alerts pod. A blue oval icon shows you the number of results documents available for that item.

To view an Alert, select its link from the Alerts pod. Or select **View all alerts** (or Alerts from the More pull-down menu) to move to your Alerts management screen.

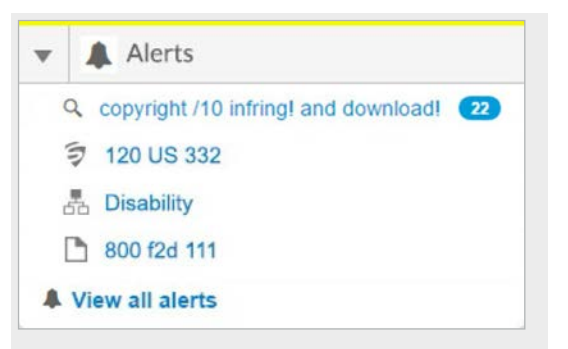

#### Manage Alerts: edit, delete, pause, etc.

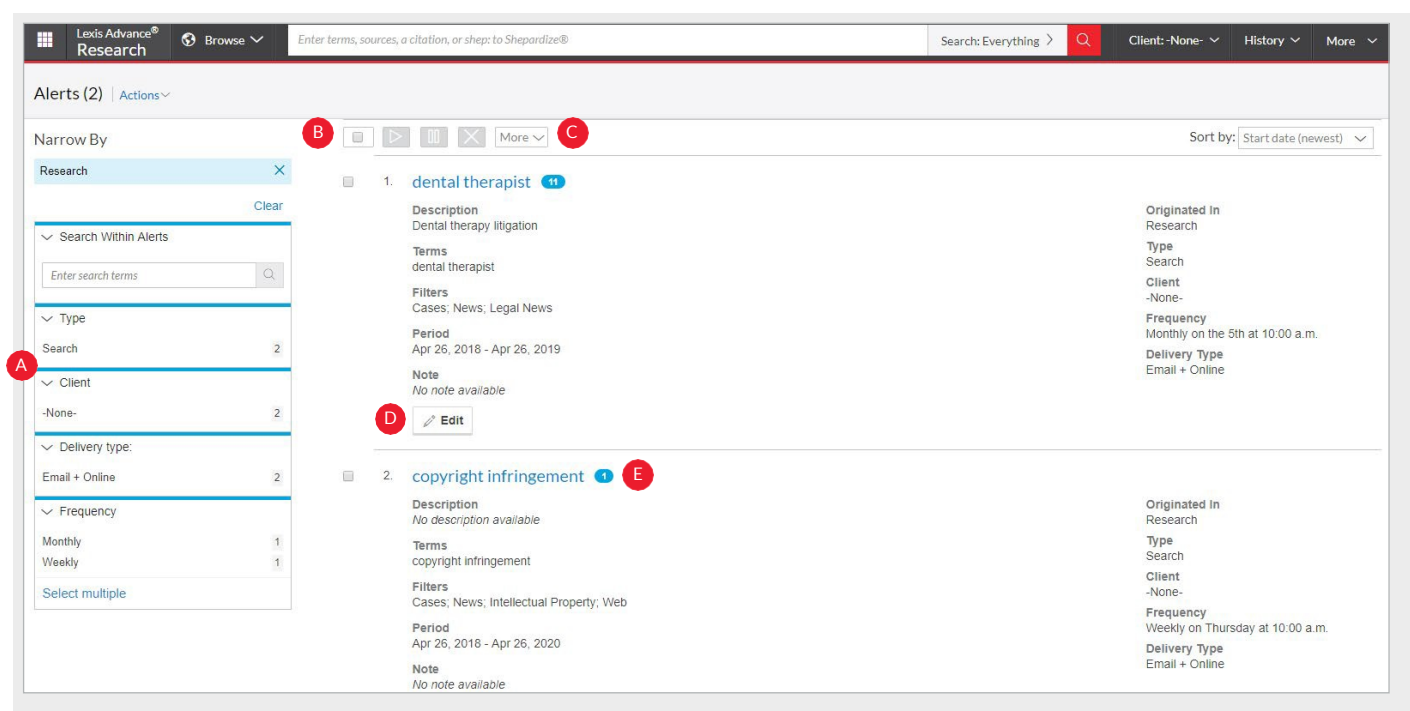

On the Alerts management screen, you can:

- A Filter results by frequency, client and more, even adding more search words to refine your results.
- B Use the icons to:
  - Select multiple Alerts for edits 1 As you select, the red box counts for you
  - Start Alert updates again after pausing
  - Pause the Alertupdates 🔳
  - Delete the Alert updates 🗙

#### Monitor legislation for updates

Select the bell icon as you view a full-text bill. Monitor options let you request updates as the bill passes each step. Or request updates for specific events, e.g., bill is vetoed.

- Browse and delete all results quickly. Or keep the results and mark as read.
- Edit search terms, change delivery frequency or content and other options.
- Move to your search results; select the Alert title link. The content bar (not shown) shows which content has update results. Look for the number of update documents in the blue oval icon.

### History: view searches and much more in the list view

|         | B List (1                                                                                      | 79)                                                                                                    | List Research                                                                                                    |
|---------|------------------------------------------------------------------------------------------------|----------------------------------------------------------------------------------------------------|----------------------------------------------------------------------------------------------------|
| ×       | 17851                                                                                          |                                                                                                    |                                                                                                    |
| Clear   |                                                                                                |                                                                                                    | E Sort by: Date Saved (Newest                                                                                                    |
|         | 1.                                                                                             | building contractor H                                                                                             |                                                                                                    |
|         |                                                                                                | Narrowed By:                                                                                                    | Originated In                                                                                                    |
|         |                                                                                                | Content Type: Cases 🖓                                                                                             | Research                                                                                                    |
|         |                                                                                                | Practice Areas and Topics: All Practice Areas and Topics                                                          | Legal Search                                                                                                    |
|         |                                                                                                | Search Type:                                                                                                    | Client                                                                                                    |
| 16      |                                                                                                | Natural Language                                                                                                  | -None-                                                                                                    |
| 93      |                                                                                                | Excluded                                                                                                    | Apr 26, 2018 10:19:27 a.m. EDT                                                                                                    |
| 38      |                                                                                                |                                                                                                    |                                                                                                    |
| 4       | 2.                                                                                             | construction or building contractor                                                                               |                                                                                                    |
|         |                                                                                                | Narrowed By:                                                                                                    | Originated In                                                                                                    |
|         |                                                                                                | Content Type: Cases                                                                                               | Research                                                                                                    |
|         |                                                                                                | Jurisdiction: All Jurisdictions                                                                                   | Туре                                                                                                    |
|         |                                                                                                | Practice Areas and Topics. An Practice Areas and Topics<br>Search Tune:                                           | Legai Search                                                                                                    |
| 59      |                                                                                                | Terms & Connectors                                                                                                | -None-                                                                                                    |
| 54      |                                                                                                | Legal Phrase Equivalents:                                                                                         | Date & time                                                                                                    |
| 22      |                                                                                                | Excluded                                                                                                    | Apr 26; 2018 10:18:15 a.m. EDT                                                                                                    |
| 15      | 2                                                                                              | construction or building contractor                                                                               |                                                                                                    |
| 1872/01 | 0.                                                                                             | consulaction or pulloting contractor                                                                              |                                                                                                    |
|         |                                                                                                | Content Type: All Content Types (Cases 🏳 )                                                                        | Originated in                                                                                                    |
|         | X<br>Clear<br>Q<br>18<br>93<br>4<br>38<br>4<br>38<br>4<br>38<br>4<br>38<br>4<br>22<br>15<br>14 | B List (1<br>Clear<br>1<br>1<br>1<br>1<br>1<br>1<br>1<br>1<br>1<br>1<br>1<br>1<br>1<br>1<br>1<br>1<br>1<br>1<br>1 | List (179)      List (179)      List (179 |

View search history for the past 90 days. View searches, documents retrieved, *Shepard's* reports, documents delivered (you can quickly resend them), web-page views, and topic summaries.

You can view your search history in a list view or as a graphical research map. *Get interrupted during research?* Pick up where you left offquicklybygoingtoyour History. And if Folders are enabled in your court, you can go back to you Search History to save useful searches to your Folders.

A Return to a search fast. Select from the five most recent searches or documents from the History pod on the landing page. Or click History in the black header. Then link to your complete History list by selecting View all history (not shown).

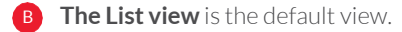

- View your search history in a graphical map. Click Research Map.
- Print your history. Get a printer-friendly list of searches. Then click the Print button.
- Sort your history by date saved (oldest or newest first), client number (highest or lowest first), type or search title (alphabetical or reverse alpha order).
- Filter history to display by date or date range, client or tasks type, e.g., Alerts created, email sent, web searches, legal searches, etc. Only dates with research are included. Just click a date, type, etc.; the filter **displays in blue under** Narrow By. Remove the filter; just click the X in the blue box (not shown).
- **G** See search details up-front. Each listing tells you so much—content categories, search type, e.g., natural language, search terms, task type and more.
- **Return to your search**, including the pre-search filters you originally chose. Click the search title.

### History: use the map to expand your research

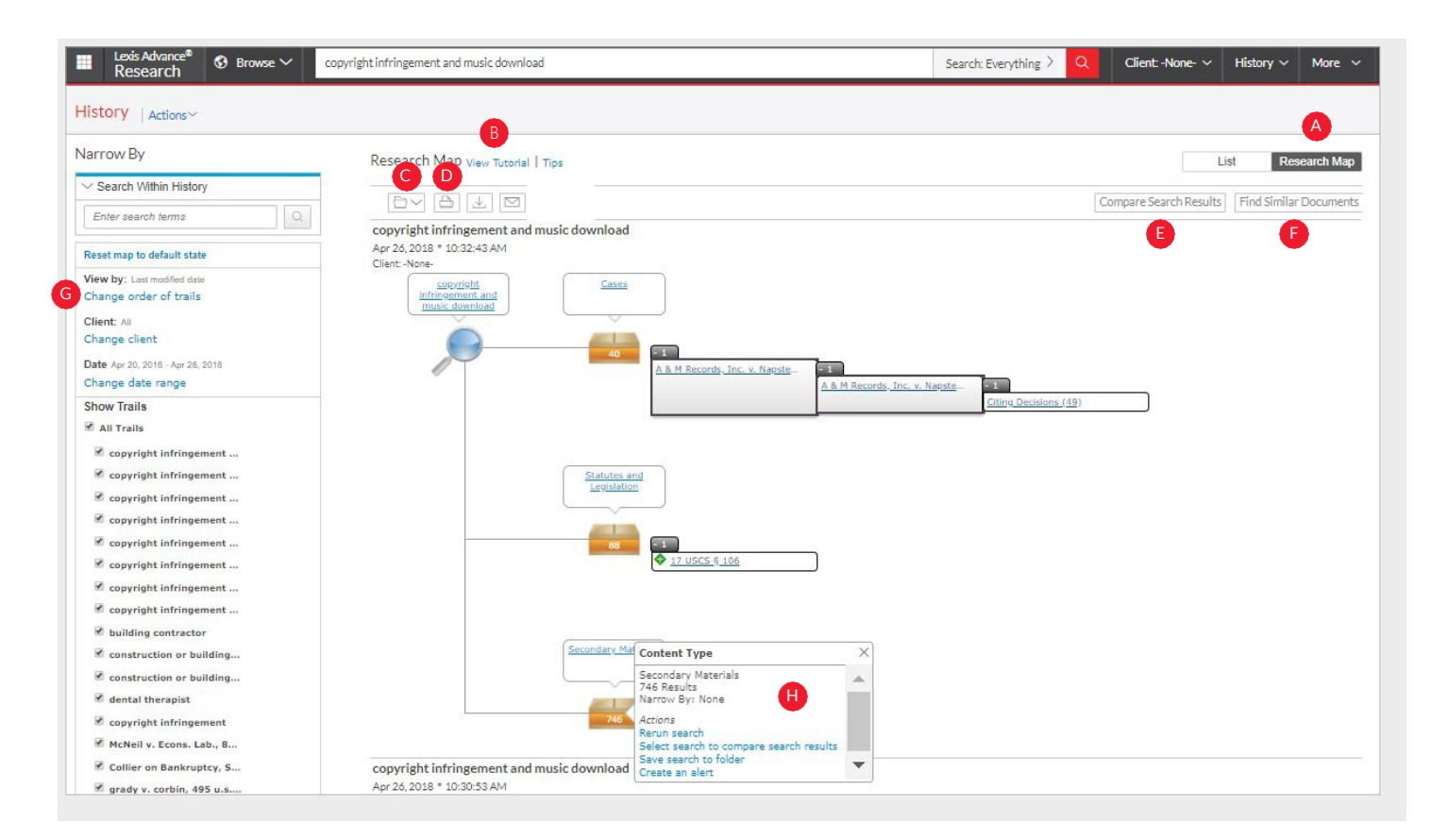

- A Get a step-by-step graphical depiction of your prior research. Click Research Map to identify explored versus non-explored paths, possibly uncovering other relevant results.
- **B** Learn more about map icons and graphical trails.
- **C** Add your History Map to one of your Folders (if available).
- Share your History Map via email or download. Request a print.
- Compare 2 3 search results to find common documents—and perhaps expand your research. Click a map search icon and Select search to compare results. Repeat. Then click Compare Search Results. Your results open in a new window.
- **Find similar relevant documents.** Click a document link in your map and **select document to find similar results** (not shown). Then click **Find Similar Documents**. This is a fast way to compare relevant documents to find more, including ones you may not have reviewed yet.
- **Filter your map.** Filter by **client**, **date**, etc. Search for **words** included in your map. You can also exclude specific searches, e.g., **trails**, on your map or change the trail order. Click **Reset map to default state** to clear filters.
- H Rerun or save your work. Click a map icon and choose to rerun your search or Save search to folder (if available). Even set up an Alert.

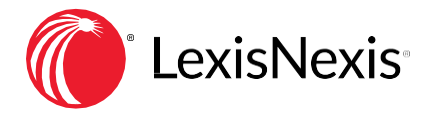

#### SIGNIN

LEXISADVANCE.COM

#### LEARNMORE

LEXISNEXIS.COM/ADVANCESUPPORT

Please note: Lexis Advance is continually evolving, so actual screens and features may vary slightly from those displayed here.

LexisNexis, Lexis Advance, Shepard's, Shepard's, Alert, CaseMap and the Knowledge Burst logo are registered trademarks, and My Lexis, Shepard's Signal, Legal Issue Trail and Shepardized are trademarks of RELX Inc. Lex Machina and Legal Analytics are registered trademarks of Lex Machina, Inc. Other products or services may be trademarks or registered trademarks of their respective companies. © 2018 Lexis. LNL01055-10 0518